Trend Micro Manual Uninstall Worry
>>CLICK HERE<<<</p>

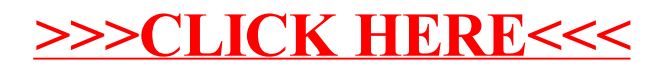